# Zoho Tips & Tricks

- 1. Review your extendedReach data in Data tables
  - a. You can filter data using the **Filter tool** (for example, show me all my Cases where the LastName contains "Smith")
  - b. View the **total number of records** (e.g. 5, below) in the bottom right corner of any data table

| Ca       | Cases ☆ ○ 🗒 : Edit Design + Share 👚 📮                   |                              |                                     |                                               |                |  |  |  |  |  |
|----------|---------------------------------------------------------|------------------------------|-------------------------------------|-----------------------------------------------|----------------|--|--|--|--|--|
| Ľ        | Import Data Filter V Sort Add Delete More Search Data Q |                              |                                     |                                               |                |  |  |  |  |  |
| <b>T</b> | T ERCaseID T ER                                         | RHomeID T ERPlace            | mentID T ERStaffI                   | D T LastName                                  | T FirstName    |  |  |  |  |  |
|          | Contains ~ Contai                                       | ins v Contains               | Contains                            | <ul> <li>✓ Contains</li> <li>Smith</li> </ul> | Contains     v |  |  |  |  |  |
| ×        | Hide Apply Clear Save (New*)                            | Delete Rows Matches full/par | t of the value (E.g., Jo matches Jo | hn, Abraham Joey etc.,)                       |                |  |  |  |  |  |
| 1        | 89389FDF136914248                                       |                              | - Not Specified                     | - Smith                                       | Jeff           |  |  |  |  |  |
| 2        | 298A9816C75ECCBE                                        |                              | - Not Specified                     | - Smith                                       | Dan            |  |  |  |  |  |
| 3        | E490F8283EEE38368                                       | 93D9EC0E                     | 79B3E2808 - Not Specified           | - smith                                       | kim            |  |  |  |  |  |
| 4        | 1F6ABC0FC9BE89D2; 4F94C9                                | 9C2EDC909418 6D49E37B        | 9D2D4AB6 - Not Specified            | - Smith                                       | Karen          |  |  |  |  |  |
| 5        | A2AA410ED0462B5A                                        |                              | - Not Specified                     | - Smith                                       | Johnny         |  |  |  |  |  |
| *        |                                                         |                              |                                     |                                               | ► Rows: 5 ¥    |  |  |  |  |  |

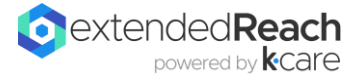

- 2. Links between tables (e.g., Cases and Activities)
  - a. Access the Model Diagram for the table

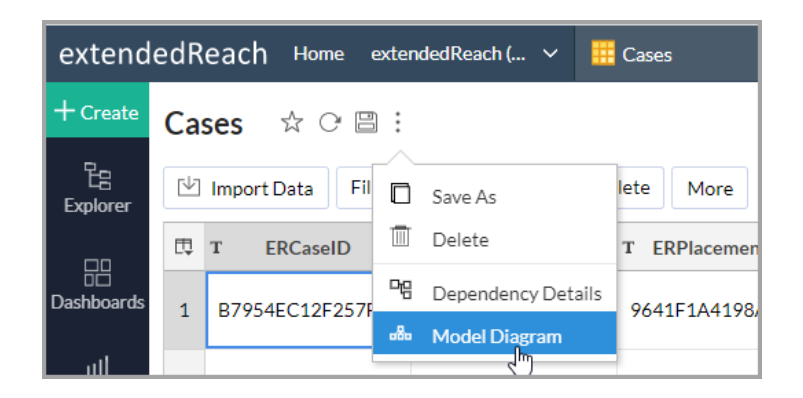

b. Tables from extendedReach are already **Linked** by the fields highlighted in red (e.g., eRCaseID for Cases<>Placements or Cases<>Activities or Reports)

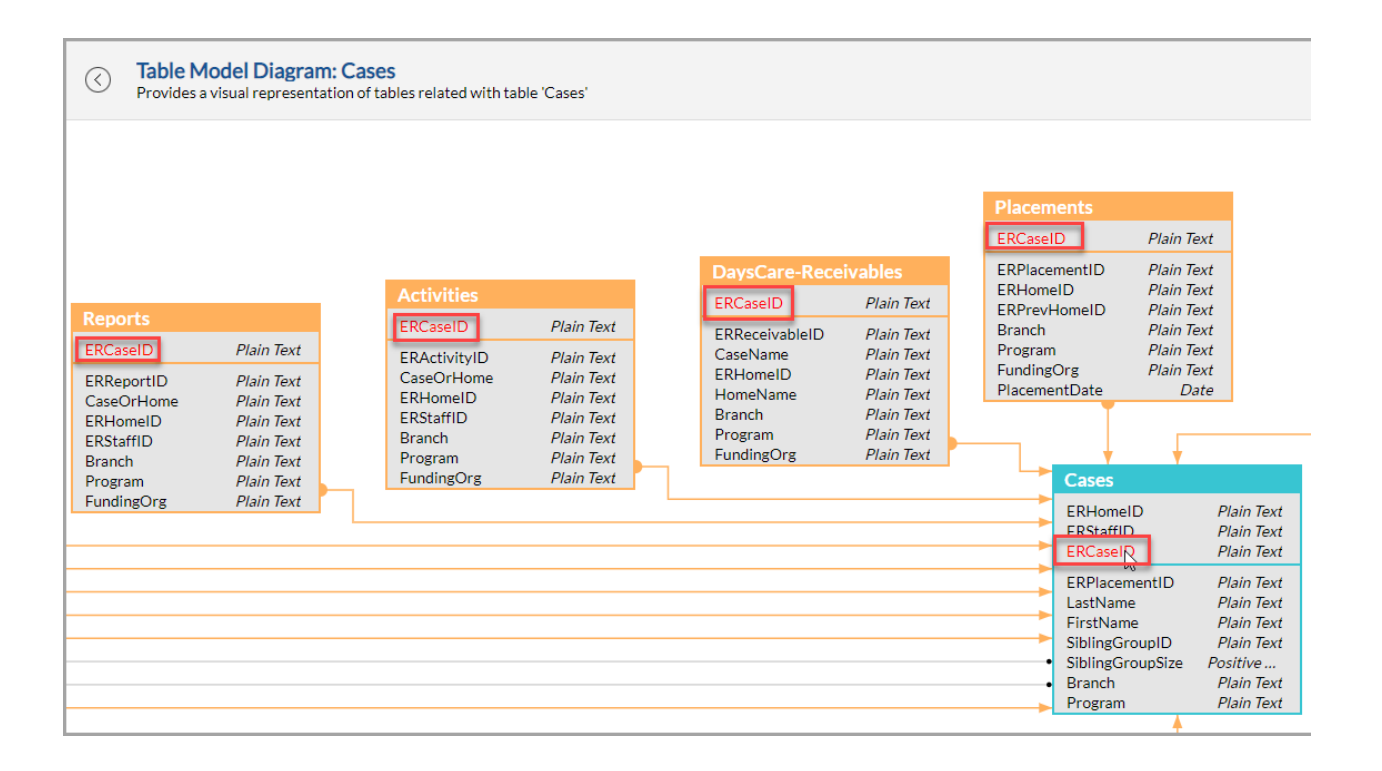

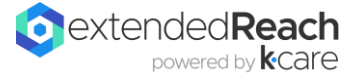

### 3. Building a simple report

- a. Decide which **type of report** you want (e.g., graph/chart, pivot table?)
- b. You can create a new report by clicking 'Create' on the left side menu or by clicking the green '+' on the top right of the screen when you're already viewing a Data table.

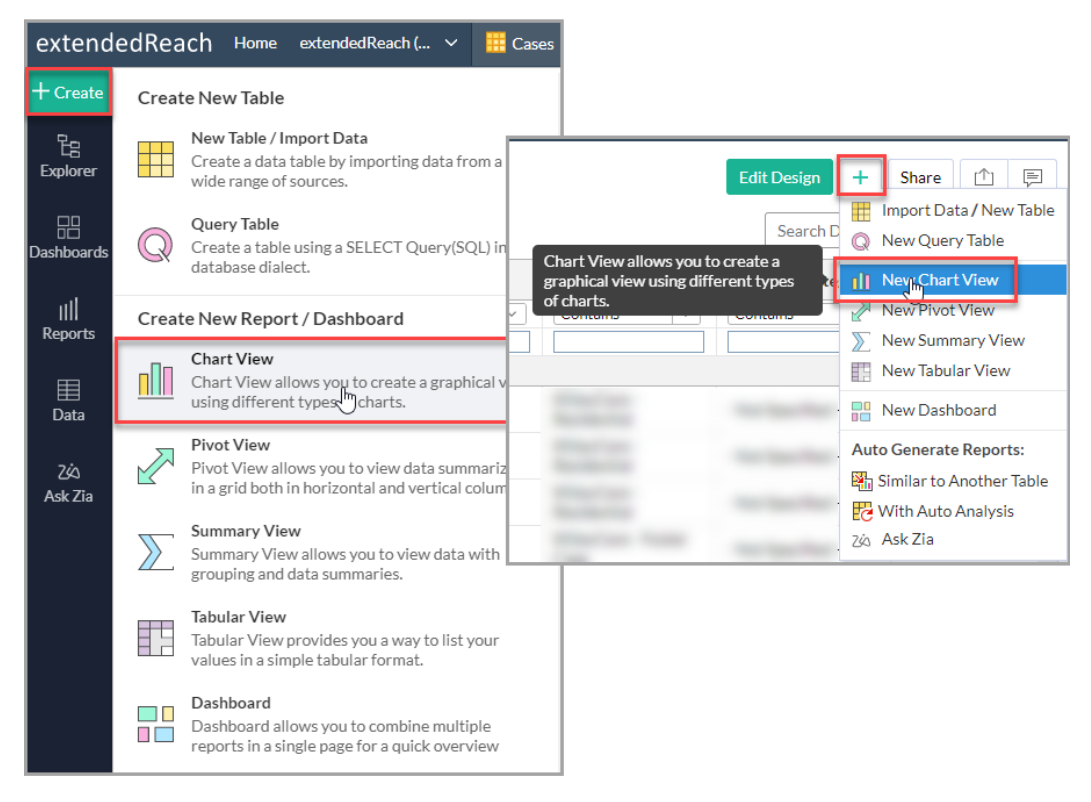

c. Decide what your **base table** will be (e.g., Cases if you are creating a report about individual clients; Activities or Reports if you are creating a report about a particular Activity or Report in extendedReach)

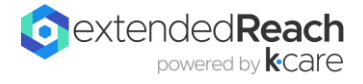

- d. Drag a few columns into the report builder interface
  - i. Search for a column

| Select/Drag and Drop the Columns     | Untitled-1 🗳 Save              |  |  |  |  |
|--------------------------------------|--------------------------------|--|--|--|--|
| Q Gender X                           | Sort Underlying Data           |  |  |  |  |
| 8 matches found. <u>Clear Search</u> |                                |  |  |  |  |
| ✓ Cases                              | Graph Filters (0) User Filters |  |  |  |  |
| ✓ T Gender                           | Y-Aviet Condex Actual          |  |  |  |  |
| ✓ Homes                              | Arras. Gender Actual           |  |  |  |  |
| T ParentAGender                      | Y- Axis:                       |  |  |  |  |
| T ParentBGender                      |                                |  |  |  |  |
| T LicenseGender                      | nNS                            |  |  |  |  |
| T LicensePrefGender                  |                                |  |  |  |  |
| ✓ CaseRelationships                  |                                |  |  |  |  |

ii. Name the report

| Client Demographics 😒 😋  :           |                                                    |        |    |    |       |           |        |           |    |   |
|--------------------------------------|----------------------------------------------------|--------|----|----|-------|-----------|--------|-----------|----|---|
| Sort Underlying Data 🧶 🕢 🛄 🕼 😾 🔯 👯 🗄 |                                                    |        |    |    |       |           |        |           | 6  |   |
| Graph                                | Graph Filters (0) User Filters Reset All           |        |    |    |       |           |        |           |    |   |
| X-Axis:                              | Gender                                             | Actual | ×× | Co | olor: | AgeAtRe   | ferral | Actual(R) | ×× | I |
| Y- Axis:                             | Y- Axis: Drop your columns here Text: Drop your of |        |    |    |       |           | colum  | in here   |    |   |
| 2lla                                 |                                                    |        |    | S  | ize:  | Drop your | colum  | in here   |    |   |

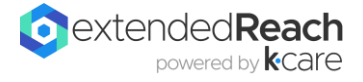

### 4. Filters vs User Filters

a. Filter: always in use and end users can't change this

| Graph Filters (1)                                     | User Filters Reset All                                                                                                    |                                   |           |
|-------------------------------------------------------|----------------------------------------------------------------------------------------------------|-----------------------------------|-----------|
| Filters: Clear All Filter<br>FosterIntake Relative >> | <ul> <li>Relative(FosterIntake)</li> <li>Common Year Quarter Month Weeks Day Hour</li> <li>This Year Next 3 Years</li> <li>Previous Year</li> <li>Add New Range</li> <li>Next Year</li> <li>✓ Last 3 Years</li> </ul> | Include Items +<br>× Last 3 Years | Clear All |

Ex: If you only ever want to pull in Cases where the FosterIntake date was in the last 3 years

b. User filter: allows end users to change the filter as necessary

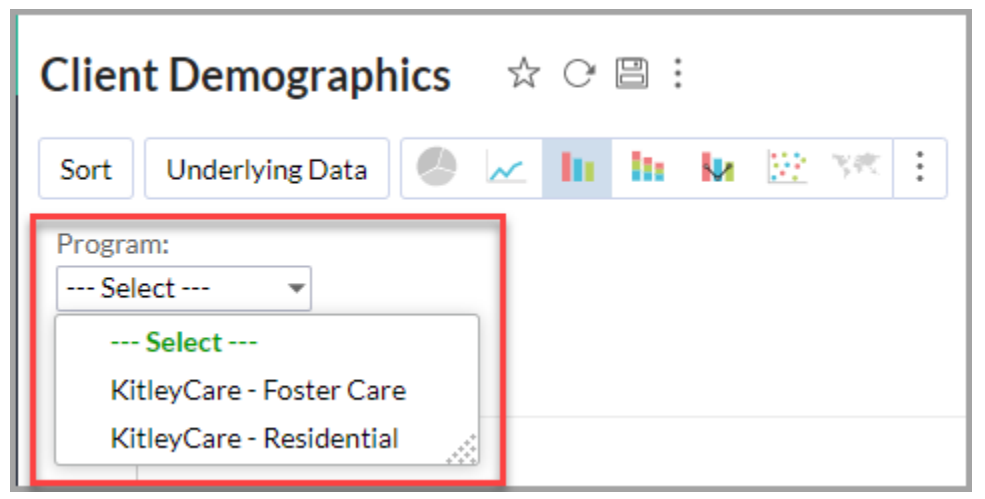

Ex: If you want to allow end users to select which program to view – some users will want to see Foster Care, and some will want to see Residential

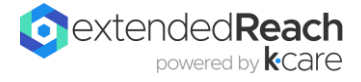

- 5. Using **Custom Columns** in your Zoho report
  - a. Custom fields from extendedReach are included in your data tables in Zoho.
    - By default, the first 10 custom fields are included in your Zoho data and you can set this limit in Organization Preferences (FC) or System Configuration (GCM).
       Note: The more custom columns you pull in, the longer it takes to sync your agency's data, so we recommend increasing this limit mindfully (by 10 at a time) so your data sync doesn't take too long.

| you are here: My Workspace > Ki                                                                                   | ITE v<br>tleyCare                                                                                                    |
|----------------------------------------------------------------------------------------------------|----------------------------------------------------------------------------------------------------|
| Organization KitleyCare Last Modified:                                                                            | Back      Edit      Clone Organization     WHelp      General     Settings     Keywords     Financials     Custom     Kaleidacare     Comments     General     Settings                                                                                                    |
| 04/37/2023 02:19 PM CST<br>Mary Ellen Wallace<br>Created:<br>03/31/2021 04:49 PM CST<br>Adam Fenstermaker<br>More | Organization         Information           Organization         Name:         KitelyCare         Date Activated: 03/31/2021           Plan Lavel:         Enterprise         Demo Agency         Time Zone:         CST         Kcare Migration           Category:         Private Agency         Display Name:         KtiteyCare         Zoho Analytics (Plus)           Abbreviated Name:         KtiteyCare         Base Fee: \$0.00         # Branches:         1 |
|                                                                                                    | # Custom Files.<br>Backup Started:                                                                                                    |
|                                                                                                    | Enterprise Reporting with Zoho - Send Data to Zoho Now -<br>Database Name: extendedReach (KitleyCare - SBFC)<br>Db Owner (Email): matt@cadencesolutions.com<br>Username (Email): sales@extendedreach.com Password: ********<br>OAuth:                                                                                                    |
|                                                                                                    | Custom Columns:<br># Custom Fields: 10<br>Upload Started: 04/29/2021 02:55:24 PM CST Upload Finished: 04/29/2021 02:56:40 PM CST                                                                                                    |

ii. Find the field number for the custom field you'd like to use in your report and pull in the corresponding CustomFieldX where the X corresponds to the field number.

| Activity Type                                                                                                    | S Cancel 🔚 Save 🔚 Add Another 🛞 H                                                                                                    |
|----------------------------------------------------------------------------------------------------|----------------------------------------------------------------------------------------------------|
| Health Care Visit                                                                                                    | General Custom Field Codes Usaç                                                                                                    |
| aar Nodriedi<br>Mi23/2021 00:32 PM CST<br>Aary Ellen Wallace<br>Diratadi<br>Mi12/2021 10:29 AM CST<br>Aary Ellen Wallace<br>Acre | Custom Fields Any concerns? Yes (please specify) No Unknown Others Any past surgeries? Yes (please specify) No Others Yes (please specify) Required Show in Descripton Field: 6 Previous diagnoses (select all that apply) ADHD Bipolar Disorder, Type I Bipolar Disorder, Type I Date of Last Physical Exam Date of Last Physical Exam Date of Last Phys |

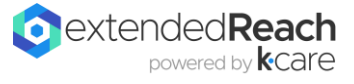

iii. For example, if I wanted to see the 'Date of Last Physical Exam' for clients in my Foster Care program, and I knew I collected those dates in my Health Care Visit Activity, I would find the custom field number for that field (in this case, 6) and pull in CustomField6 to my report.

|          | Pivot                  | Filters ( | 0)     | User                   | Filters          | Reset  | All        |       |             |           |
|----------|------------------------|-----------|--------|------------------------|------------------|--------|------------|-------|-------------|-----------|
| Columns: |                        |           | Rows:  |                        |                  |        | Data:      |       | Data:       |           |
|          | Drop your columns here |           |        | Name Actua             |                  |        | ~          | ×     | Drop your o |           |
|          |                        |           |        | Program Ad             |                  | Actua  | ~          | ×     |             |           |
|          |                        |           | Act    | Customi<br>ivities.Cus | Field6<br>tomFie | Actual | ~          | ×     |             |           |
|          | Nan                    | ne ↓      |        |                        | Program          |        | Ļ          | C     | usto        | mField6 ↓ |
| 1        | Alboucq, Br            | ian       | Kitley | Care -                 | Foster Car       | re     |            | -No V | 'alue       | -         |
| 2        | Braverman,             | Adam      | Kitley | Care -                 | Foster Car       | re     |            | -No V | /alue       | -         |
| 3        |                        |           |        |                        |                  |        |            | 03/15 | 5/20        | 19        |
| 4        | Braverman,             | Julia     | Kitley | yCare - Foster Care    |                  |        | -No Value- |       |             |           |
| 5        | 5                      |           |        |                        |                  |        | - [        | 04/01 | 1/20        | 19        |
| 6        | Jackson, Jud           | dy        | Kitley | Care - Residential     |                  |        | -No Value- |       | -           |           |
| 7        | Venture, All           | pert      | Kitley | Care - Residential     |                  |        | -No Value- |       | -           |           |
| 8        | Venture, Ba            | by 2      | Kitley | Care -                 | Foster Car       | re     |            | -No V | /alue       | -         |

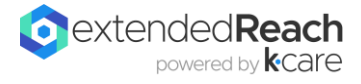

## b. CustomLabels reports for Activities and Reports

i. We have created two reports\* that should help you find the field numbers for custom fields without having to go back to the Configurator in extendedReach:

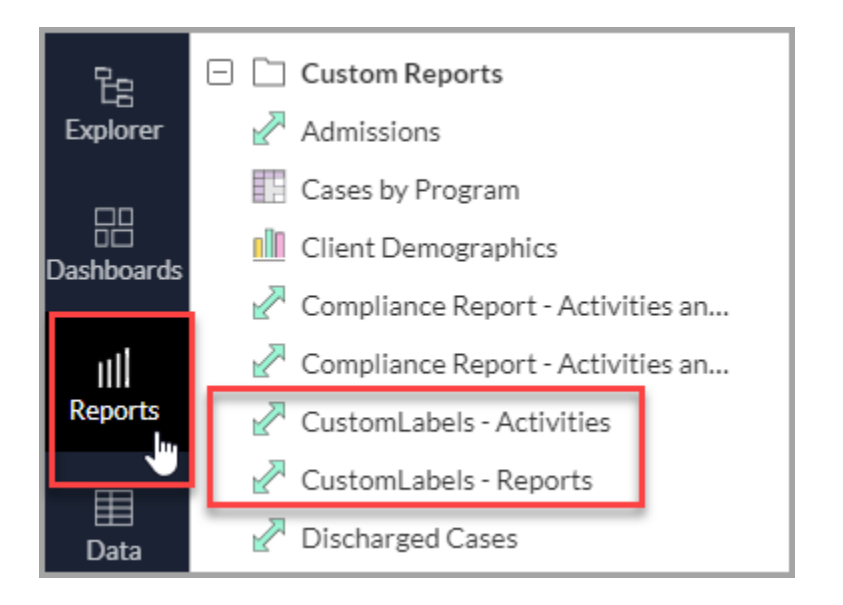

- ii. These are organized by Program and Activity/Report Type, and they allow you to view all labels of custom columns and their corresponding field numbers for any Activity or Report type.
- For the example above, I'd look for the Health Care Visit Activity for the KitleyCare - Foster Care Program and find that Date of Last Physical Exam is CustomLabel6.

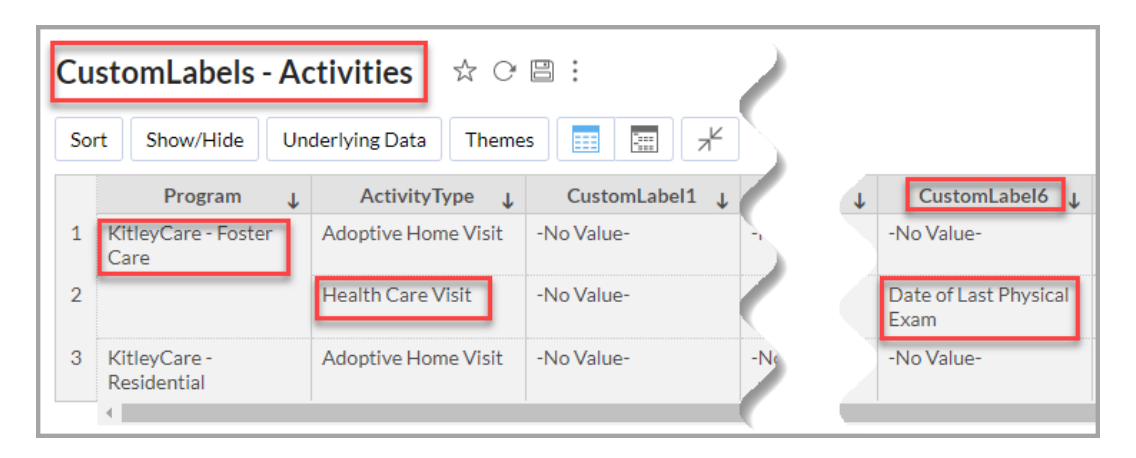

- iv. **Note**: If custom fields are moved around within a form, their corresponding field numbers generally stay the same. However, if custom field labels change, you can use the CreatedDate on the right side of these reports to determine which contains the latest labels.
- v. **\*Note**: If you do not see these reports in your system, send a message to support@extendedreach.com and we can copy them over into your system.

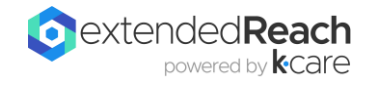

- 6. Deleting tables, reports, or dashboards
  - a. You can delete items from Zoho by clicking on the three horizontal dots

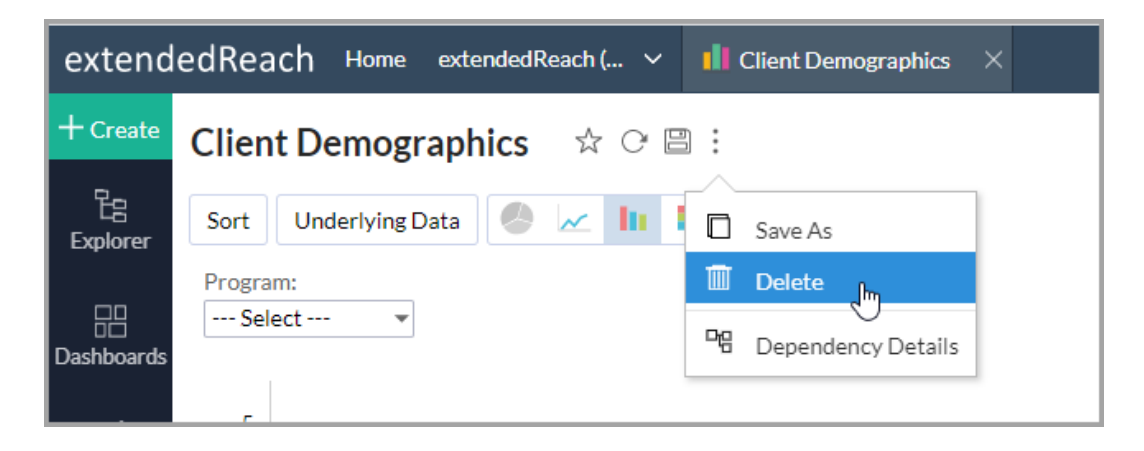

b. When an item is deleted, it is recoverable for up to 45 days in the 'Trash' located at the bottom of the left sidebar.

| <b>Trash</b><br>Note: Deleted visualizations will be retained in the trash for 45 days |  |  |  |  |  |  |  |
|----------------------------------------------------------------------------------------|--|--|--|--|--|--|--|
| Search Q                                                                               |  |  |  |  |  |  |  |
| View name †                                                                            |  |  |  |  |  |  |  |
| Client Demographics 🚡 面 🛈                                                              |  |  |  |  |  |  |  |
| Compliance Report Restore and Reports (GCM)                                            |  |  |  |  |  |  |  |

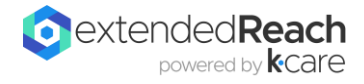

- 7. Emailing and Sharing Reports
  - a. Email to a particular person or group
    - i. Share > Email

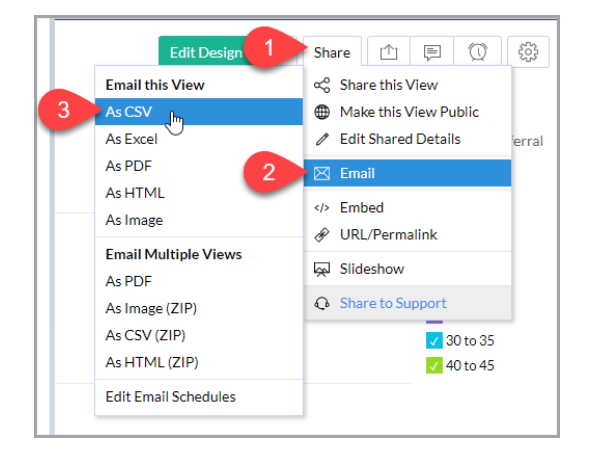

- ii. Optional email settings
  - 1. Set a recurring schedule

| Email as CSV ⑦ 🕅                                                                                                    |
|----------------------------------------------------------------------------------------------------|
| Email Report Options                                                                                                    |
| From:<br>mwallace@kaleidacare.com                                                                                                 |
| To: Do not check this box Pick Users / Groups                                                                                     |
| Subject:                                                                                                    |
| Check out the "Client Demographics" report                                                                                        |
| Make this subject as default for this workspace                                                                                   |
| Message:                                                                                                    |
| Hi,<br>Check out the "Client Demographics" report attached to this email.<br>Thank you and have a nice day,<br>Mary Ellen Wallace |
| Make this message as default for this workspace     Schedule Email                                                                |
| Schedule: None Y                                                                                                    |
| ✓ Advanced Options                                                                                                    |
| Apply corresponding share filter criteria (?) Apply default user filters (?)                                                      |
| Do not send this email when there is no data in the report ⑦ Append email sent time in subject                                    |
| Note: Emails cannot be sent if the report exceeds 15MB.                                                                           |
| Send Cancel                                                                                                    |

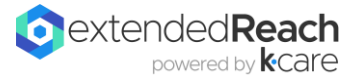

# 2. Set a password

| mail Report Options                     |                  |
|-----------------------------------------|------------------|
| file Name:*                             |                  |
| Client Demographics                     |                  |
| export the:                             |                  |
| Current View (Data) ~                   |                  |
| CSV Settings  Set Password ?  Password: | - Drill Down How |
|                                         | Show Password    |
| Must have minimum 6 characters          |                  |
|                                         |                  |

# b. Make available in extendedReach

i. Share > URL/Permalink

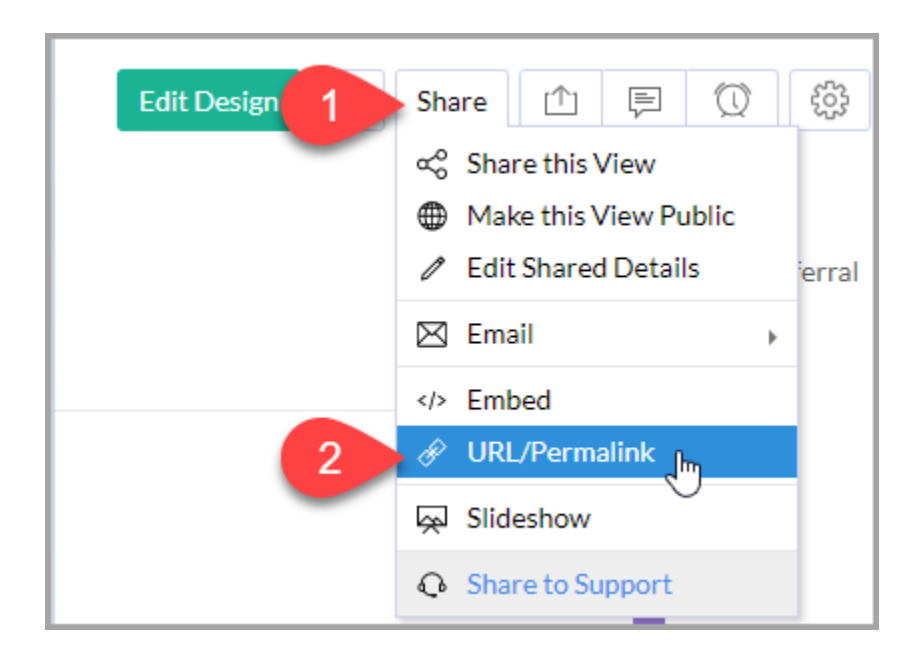

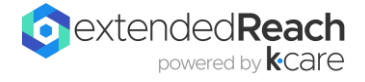

- 1. Include Toolbar
- 2. Access without login

| Embed / Publish URL                                             |                                                                                                    | ? ×         |
|-----------------------------------------------------------------|----------------------------------------------------------------------------------------------------|-------------|
| Link Embed                                                      | Published a                                                                                                    | s: 🔗 🛛 Edit |
| Access Permiss 2 Acce                                           | ss with Login 👻                                                                                                    |             |
| URL for accessing this view(/t<br>https://analytics.zoho.com/or | R Access with Login<br>When anyone access this URL, it will prompt for<br>login details. Please make sure this view is shared to<br>the user who is about to login and access. | Ľ           |
| ✓ Options                                                       | Access without Login<br>When anyone access this URL, it will not prompt for<br>login details even though this view is private<br>Set access password ⑦<br>Set expiry ⑦         | Сору        |
| Include:                                                        | Access within Organization / External Users<br>Anyone who has the link can access                                                                                              |             |
| Description                                                     | 4 QK Cancel                                                                                                    |             |
|                                                                 | Auto Refresh every 120 secs ⑦                                                                                                    |             |
| > Specify URL Criteria ⑦                                        |                                                                                                    |             |

## ii. Edit Permissions

1. Allow users to export data, view underlying data or drill down

| Embed / Publish URL                                |                                                     |                  |                      | ? ×            |  |  |  |  |  |  |
|----------------------------------------------------|-----------------------------------------------------|------------------|----------------------|----------------|--|--|--|--|--|--|
| Link Embed                                         |                                                     |                  | Published            | as: 🔗 🛛 Edit   |  |  |  |  |  |  |
| Access Permission: 🔗 Ac                            | Access Permission: Access withou 1 Edit Permissions |                  |                      |                |  |  |  |  |  |  |
| URL for accessing this view                        | 🖑 Apply Permi                                       | ssions & Filters |                      | -              |  |  |  |  |  |  |
| https://analytics.zoho.com                         | Permissions                                         | Filter Criteria  |                      |                |  |  |  |  |  |  |
| Select the permissions to be granted for this view |                                                     |                  |                      |                |  |  |  |  |  |  |
|                                                    | Read Option                                         | 5                |                      |                |  |  |  |  |  |  |
|                                                    | 🔽 Read 🙎                                            | Export Data      | View Underlying Data | a 🗌 Drill Down |  |  |  |  |  |  |

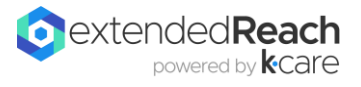

#### iii. Copy the URL

| Embed / Publish URL                                        | $\odot$ $\times$     |
|------------------------------------------------------------|----------------------|
| Link Embed                                                 | Published as: 🔗 Edit |
| Access Permission: Access without Login - Edit Permissions |                      |
| URL for accessing this view(/table) independently:         | Regenerate 🛛         |
| https://analytics.zoho.com/open-view/                      | Сору                 |

# iv. Paste the URL into Custom Side Menu box in extendedReach

1. Org Preferences (FC) or System Configuration (GCM

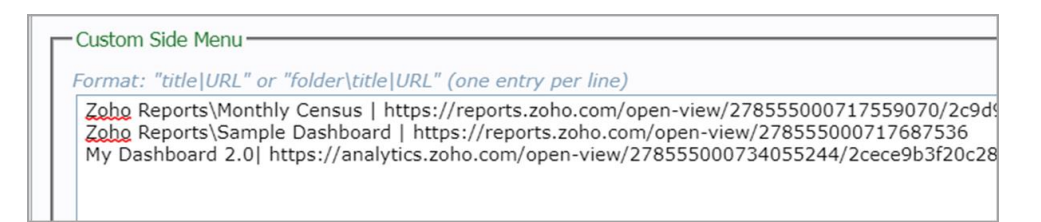

#### 8. Manually syncing Zoho data from extendedReach

- a. Org Preferences (FC) or System Configuration (GCM)
- b. General tab
- c. 'Enterprise Reporting with Zoho' section
- d. Click 'Send Data to Zoho now'

| - Enternrise Reporting                                             | with Zoho Send Data to Zoho Now                                                      |                  |                            |
|--------------------------------------------------------------------|--------------------------------------------------------------------------------------|------------------|----------------------------|
| Database Name:<br>Db Owner (Email):<br>Username (Email):<br>OAuth: | extendedReach (KitleyCare - SBFC)<br>matt@cadencesolutions.com<br>@extendedreach.com | Password:        | ****                       |
| Custom Columns:<br># Custom Fields:<br>Upload Started:             | 10<br>04/13/2021 11:57:05 AM CST                                                     | Upload Finished: | 04/13/2021 11:58:18 AM CST |

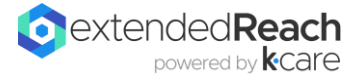

- 9. Thanks for all of this, but I still need help!
  - a. Check out our **Help Center** through your extendedReach system for articles, FAQs, tips and tricks.
    - i. **Overview**: https://erfostercare.helpscoutdocs.com/article/289-zoho-reports-overview
    - ii. Creating Charts Video: https://erfostercare.helpscoutdocs.com/article/72-creatingcharts-video
    - iii. Creating Pivot Tables: https://erfostercare.helpscoutdocs.com/article/73-creatingpivot-tables-video
  - b. If you have a question about how Zoho works, you'll get the best response by emailing <a href="mailto:support@zohoanalytics.com">support@zohoanalytics.com</a>.
  - c. If you still can't find an answer to your question, the extendedReach support team can be reached at <a href="mailto:support@extendedReach.com">support@extendedReach.com</a>.
    - i. Include as much detail as possible in your request
    - ii. Examples of information that will expedite our investigation into the issue include:
      - 1. What do you need to do?
      - 2. What are you having trouble with?
      - 3. Is there a specific report you are having difficulties with?
        - a. Name of the report
        - b. Paste the URL from your browser
    - iii. Screenshots to demonstrate your question are also very helpful.
    - iv. How we can support you:
      - 1. We **CAN** help you troubleshoot issues you are having and provide general guidance on your Zoho questions, or we are happy to review a report or dashboard you have created to answer specific questions.
      - 2. We **CAN NOT** design, create, and build new reports and dashboards for you. If that is something you need, we do have a company that we can recommend to you that would be able to provide these services.

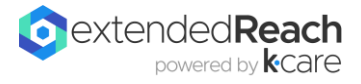